# Boka en kurs via kurskatalogen i StudyAlong.

För bildstöd se längre ned i detta dokument.

For an English translation or pictural support se further down this document.

- 1. Logga in på StudyAlong med ditt användarnamn (mailadress) och lösenord
- 2. På min sida finner du ditt/dina registrerade barn. Klicka på knappen kurskatalog.
- 3. I kurskatalogen kan du filtrera på den inriktning och ämne du önskar. Du kan också filtrera på område, veckodag etc. Längst ner finns också en knapp för att filtrera fram enbart kurser med lediga platser.
- 4. Välj den kurs du önskar och klicka på lägg i varukorg.
- 5. Klicka på gå vidare.
- 6. Välj barn till kursen.
- 7. Klicka på gå vidare
- 8. Klicka i check-rutan att du godkänner villkoren.
- 9. Klicka på slutför bokning.
- 10. Du får nu en orderbekräftelse.
- 11. Om du klickar på min sida igen ser du dina bokade kurser.

## Bildstöd

- 1. Logga in på StudyAlong med ditt användarnamn (mailadress) och lösenord
- 2. På min sida finner du ditt/dina registrerade barn. Klicka på knappen kurskatalog.

| U   | kommun                                                                                            |  |
|-----|---------------------------------------------------------------------------------------------------|--|
| MIN | A PLAYALONG NOTER KURSKATALOG VILLKOR MEDIA (IRUM                                                 |  |
|     | oformation                                                                                        |  |
|     | lin varukorg                                                                                      |  |
|     | lina barn                                                                                         |  |
|     | Medgivande bild/video     Skapa nytt lösenord       Medgivande bild/video     Skapa nytt lösenord |  |
|     | LÄGG TILL BARN                                                                                    |  |

- 3. I kurskatalogen kan du filtrera på den inriktning och ämne du önskar. Du kan också filtrera på område, veckodag etc. Längst ner finns också en knapp för att filtrera fram enbart kurser med lediga platser.
- 4. Välj den kurs du önskar och klicka på lägg i varukorg.

| Varukorg:                                                                                                    |                                                                                                    |
|----------------------------------------------------------------------------------------------------|----------------------------------------------------------------------------------------------------|
| Inriktning                                                                                                    |                                                                                                    |
| ALLA BILD OCH                                                                                                    |                                                                                                    |
| TEATER                                                                                                    |                                                                                                    |
| <ul> <li>Visar ämnen</li> </ul>                                                                                         |                                                                                                    |
|                                                                                                    | FÖRDJUPNINGSGRUPP DANS MIXDANS STREETDANCE                                                                                                    |
| Fler val                                                                                                    |                                                                                                    |
| Område                                                                                                    | Plats                                                                                                    |
| Födelseår                                                                                                    | Nivå Lärare                                                                                                    |
|                                                                                                    | TISDAG ONSDAG (TORSDAG) (FREDAG (LÖRDAG SÖNDAG                                                                                                    |
|                                                                                                    |                                                                                                    |
| Visa endast<br>lediga platser:                                                                                          | JA     NeJ       NOLLSTÄLL FILTRERING                                                                                                    |
| Visa endast<br>lediga platser:                                                                                          | JA     NEJ     NOLLSTÄLL FILTRERING       3-2015 Nybörjare (Stavby)     HT 2024                                                                                                    |
| Visa endast<br>lediga platser:<br>Dansmix 2013-<br>Tisdag 17:30-18:30   27 a<br>I Mixdansgrupperna a<br><u>Visa mer</u> | JA       NEJ       NOLLSTÄLL FILTRERING         3-2015 Nybörjare (Stavby)       HT 2024         7 aug - 20 dec   Stavby Bio, Stavby Bio, Gåvsta/Stavby       HT 2024         a arbetar vi med grundläggande teknik i jazz, street och modernt. Rytmik, musikalitet, koordination, styrk       Födda 0012 0012 May 15 auropaul 14 mm |

5. Klicka på gå vidare.

| ukorg:<br>Dansmix 2013-2015 Nybörjare (Stavby): 950 kr Start: 2024-08-27<br>Tisdagar 17:30 - 18:30 | alog                                                              |                   |           |
|----------------------------------------------------------------------------------------------------|-------------------------------------------------------------------|-------------------|-----------|
| Dansmix 2013-2015 Nybörjare (Stavby): 950 kr Start: 2024-08-27 (Ta bort)<br>Tisdagar 17:30 - 18:30 | rg:                                                               |                   |           |
|                                                                                                    | ısmix 2013-2015 Nybörjare (Stavby): 950 kr<br>lagar 17:30 - 18:30 | Start: 2024-08-27 | (Ta bort) |
| GA VIDARE                                                                                          |                                                                   |                   | GÅ VIDARE |

#### 6. Välj barn till kursen.

7. Klicka på gå vidare

| 🗸 Dansmix 2013-2015 Nybörjare (Stavby): Tisdagar 17:30 - 18:30. 950 kr | Välj barn till kursen 🗸 🛅 |
|------------------------------------------------------------------------|---------------------------|
| GÅ VIDARE                                                              |                           |

- 8. Klicka i check-rutan att du godkänner villkoren.
- 9. Klicka på slutför bokning.

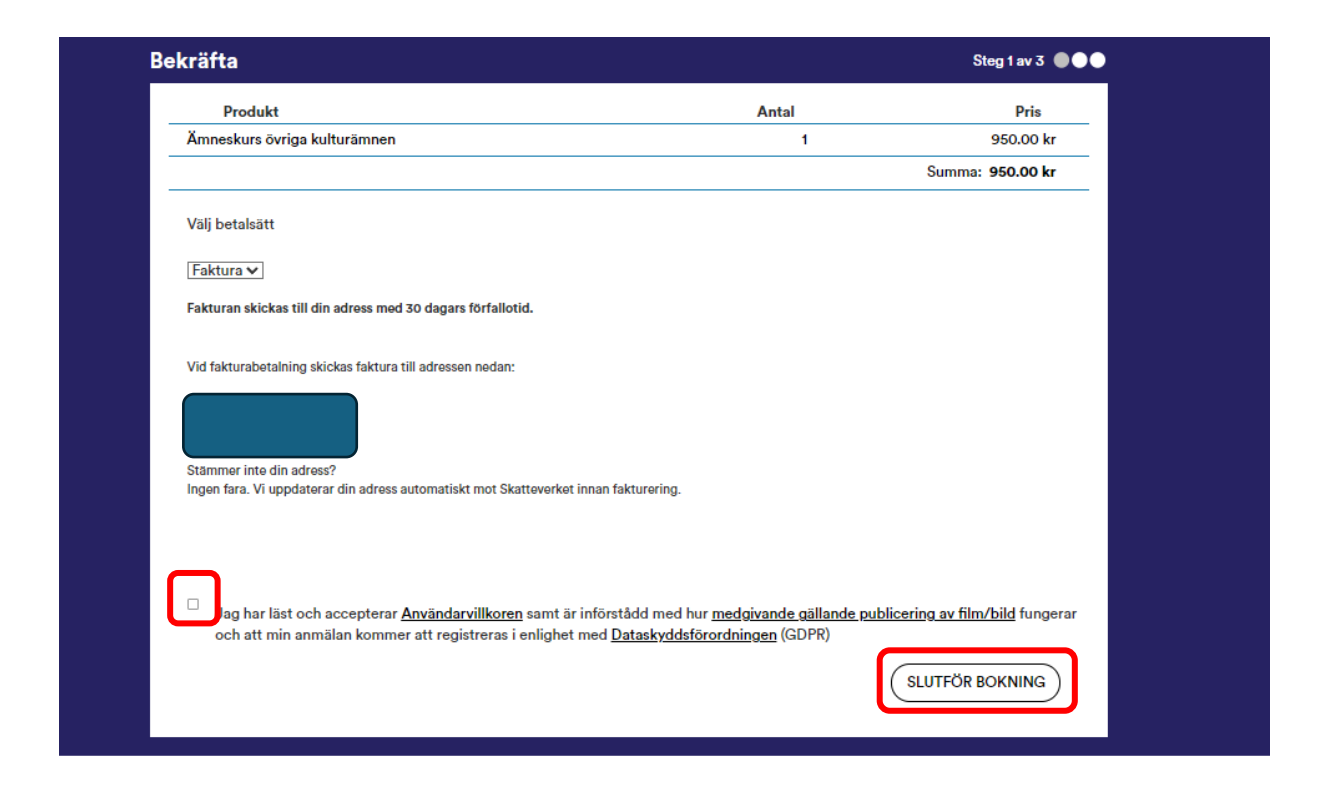

- 10. Du får nu en orderbekräftelse.
- 11. Om du klickar på min sida igen ser du dina bokade kurser.

| KOTTITIUT                                                                       |                                             |                |                  |  |
|---------------------------------------------------------------------------------|---------------------------------------------|----------------|------------------|--|
| MIN SIDA PLAYALONG NOTER                                                        |                                             | MEDIA          |                  |  |
| Orderbekräftelse                                                                |                                             |                | Steg 3 av 3 🗨 🍽  |  |
| Ordernummer för detta köp:<br>Ditt kundnummer:<br>Orderdatum: <b>2024-05-28</b> |                                             |                |                  |  |
| Orderinnehåll                                                                   |                                             |                |                  |  |
| Produkt                                                                         |                                             | Antal          | Pris             |  |
| Ämneskurs övriga kulturämnen                                                    |                                             | 1              | 950.00 kr        |  |
|                                                                                 |                                             |                | Summa: 950.00 kr |  |
| Tack för ditt köp, välkommen åter! Om                                           | du inte fått ett mail så ber vi dig titta i | din skräppost. |                  |  |
|                                                                                 |                                             |                |                  |  |
| Om StudyAlana                                                                   | Kantakt                                     | STUDY          |                  |  |

| (Stavby)                          | ismix 2013-2015 Nyborjare | GA TILL IRUMMET        |
|-----------------------------------|---------------------------|------------------------|
| Lärare:<br>E-post:                |                           | AVSLUTA KURSDELTAGANDE |
| Telefon: X                        |                           |                        |
| Ämne: Mixdans                     |                           |                        |
| Period: HT 2024                   |                           |                        |
| Tid: Tisdag 17:30 - 18:30         |                           |                        |
| Startdatum: 2024-08-27            |                           |                        |
| Slutdatum: 2024-12-20             |                           |                        |
| Plats: Stavby Bio, Stavby bio, Gå | vsta/Stavby               |                        |
| Skola: Uppsala                    |                           |                        |
| Bokare:                           |                           |                        |
| Status: Bokad (2024-05-28)        |                           |                        |

## Book a course via the course catalogue in StudyAlong.

For pictural support, see further down in this document.

- 1. Log in to StudyAlong with your username (email address) and password
- 2. On my page (min sida) you will find your registered child(ren). Click the Course Catalog button (kurskatalog).
- 3. In the course catalogue, you can filter by the specialisation and subject you want. You can also filter by area, day of the week, etc. At the bottom there is also a button to filter for only courses with vacancies.
- 4. Select the course you want and click add to cart (lägg I kundvagn).
- 5. Click Continue.(gå vidare)
- 6. Select children for the course.
- 7. Click Continue (gå vidare)
- 8. Click in the check box that you agree to the terms and conditions.
- 9. Click Complete booking. (slutför bokning)
- 10. You will now receive an order confirmation.
- 11. If you click on my page (min sida) again, you will see your booked courses.

## Bildstöd

- 1. Log in to StudyAlong with your username (email address) and password
- 2. On my page (min sida) you will find your registered child(ren). Click the Course Catalog button (kurskatalog).

| Y | kommun |
|---|--------|
|---|--------|

| MIN S | IDA PLAYALONG NOTER | KURSKATALOG | A                                              |                                                          |  |
|-------|---------------------|-------------|------------------------------------------------|----------------------------------------------------------|--|
|       | Information         |             |                                                |                                                          |  |
|       | Min varukorg        |             |                                                |                                                          |  |
|       | Mina barn           |             |                                                |                                                          |  |
|       | 8<br>8              |             | Medgivande bild/video<br>Medgivande bild/video | <u>Skapa nytt lösenord</u><br><u>Skapa nytt lösenord</u> |  |
|       | LÄGG TILL BARN      |             |                                                |                                                          |  |

- 3. In the course catalogue, you can filter by the specialisation and subject you want. You can also filter by area, day of the week, etc. At the bottom there is also a button to filter for only courses with vacancies.
- 4. Select the course you want and click add to cart (lägg I kundvagn).

| Varukora                         |                                                                            |                                                     |             |
|----------------------------------|----------------------------------------------------------------------------|-----------------------------------------------------|-------------|
| valukoig.                        |                                                                            |                                                     |             |
| Inriktning                       |                                                                            |                                                     |             |
| ALLA BILD OCH                    | FORM DANS FILM KUL                                                         |                                                     | VANDE       |
| TEATER                           |                                                                            |                                                     |             |
| 🗕 Visar ämnen                    |                                                                            |                                                     |             |
|                                  |                                                                            |                                                     |             |
|                                  | HORDJUPNINGSGRUPP DANS                                                     | STREETDANCE                                         |             |
| Fler val                         |                                                                            |                                                     |             |
| Område                           |                                                                            | Plats                                               |             |
| Födelseår                        | Nivå                                                                       | Lärare                                              |             |
|                                  |                                                                            |                                                     |             |
|                                  |                                                                            | FREDAG LÖRDAG SÖNDAG                                |             |
| Visa endast                      |                                                                            |                                                     |             |
| lediga platser:                  |                                                                            | NOLLSTÄLL FILTRERING                                |             |
| Denemia 0017                     | 2015 Nubëriana (Staubu)                                                    |                                                     | HT 2024     |
| Tisdag 17:30-18:30   27 a        | 2015 NyDOFJAFE (StaVDy)<br>ug - 20 dec   Stavby Bio, Stavby bio, Gåvsta/St | tavby                                               | 111 2024    |
| l Mixdansgrupperna a<br>Visa mer | rbetar vi med grundläggande teknik i jazz,                                 | , street och modernt. Rytmik, musikalitet, koordina | tion, styrk |
| Nybörjare   Mixdans   Fö         | dda 2013-2015   Max 15 personer   Lärare:                                  |                                                     |             |
| 950 kr 10 platser                | kvar                                                                       |                                                     |             |
|                                  |                                                                            |                                                     |             |

5. Click Continue.(gå vidare)

| VSIDA PLAYALONG NOTER KURSKATALOG VILLKOR MEDIA IRUM                   |                   |           |  |
|------------------------------------------------------------------------|-------------------|-----------|--|
| Kurskatalog                                                            |                   |           |  |
| Varukorg:                                                              |                   |           |  |
| Dansmix 2013-2015 Nybörjare (Stavby): 950 kr<br>Tisdagar 17:30 - 18:30 | Start: 2024-08-27 | (Ta bort) |  |
|                                                                        |                   | GÅ VIDARE |  |
| Inriktning                                                             |                   |           |  |
| (ALLA) (BILD OCH FORM) DANS (FILM)                                     |                   |           |  |

- 6. Select children for the course.
- 7. Click Continue (gå vidare)

| Min varukorg                                                         |                           |
|----------------------------------------------------------------------|---------------------------|
| Dansmix 2013-2015 Nybörjare (Stavby): Tisdagar 17:30 - 18:30. 950 kr | Välj barn till kursen 🗸 🕕 |
| GÅ VIDARE                                                            |                           |
| Mina barn                                                            |                           |

- 8. Click in the check box that you agree to the terms and conditions.
- 9. Click Complete booking. (slutför bokning)

| kräfta                                                                            |                                        | Steg 1 av 3 🌘 🌒 🕒              |
|-----------------------------------------------------------------------------------|----------------------------------------|--------------------------------|
| Produkt                                                                           | Antal                                  | Pris                           |
| Ämneskurs övriga kulturämnen                                                      | 1                                      | 950.00 kr                      |
|                                                                                   |                                        | Summa: 950.00 kr               |
| Välj betalsätt                                                                    |                                        |                                |
| [Faktura 🗸]                                                                       |                                        |                                |
| Fakturan skickas till din adress med 30 dagars förfallotid.                       |                                        |                                |
| Vid fakturabetalning skickas faktura till adressen nedan:                         |                                        |                                |
|                                                                                   |                                        |                                |
| Stämmer inte din adress?                                                          |                                        |                                |
| Ingen fara. Vi uppdaterar din adress automatiskt mot Skatteverket innan faktureri | ng.                                    |                                |
|                                                                                   |                                        |                                |
| Bag har läst och accepterar <u>Användarvillkoren</u> samt är införstådd m         | ed hur <u>medgivande gällande publ</u> | licering av film/bild fungerar |
| oon att niin annaaan konnner att registieras renngnet nied <u>Datasky</u>         | <u>dastororaningen</u> (abrik)         | SLUTFÖR BOKNING                |
|                                                                                   |                                        |                                |

- 10. You will now receive an order confirmation.
- 11. If you click on my page (min sida) again, you will see your booked courses.

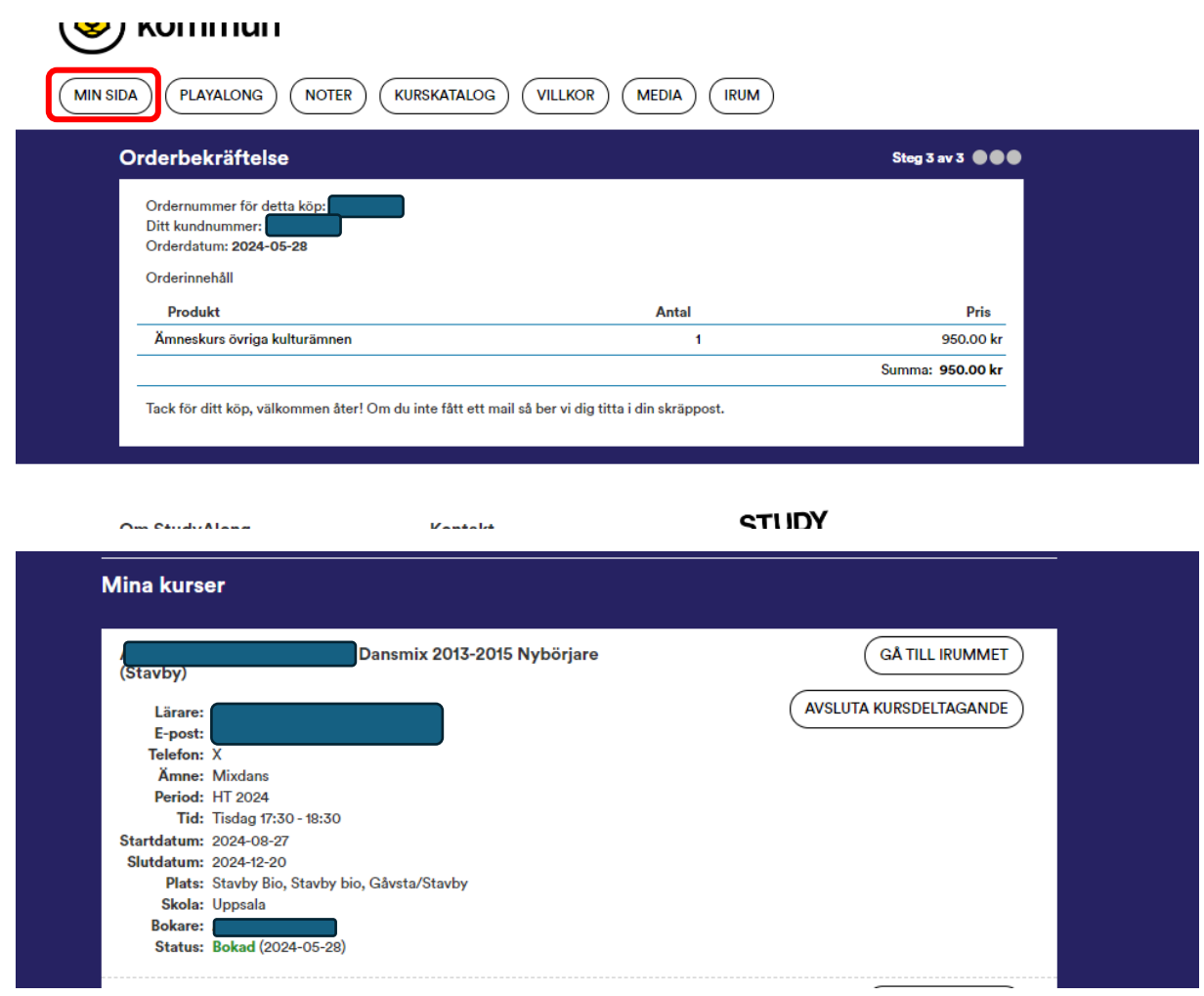